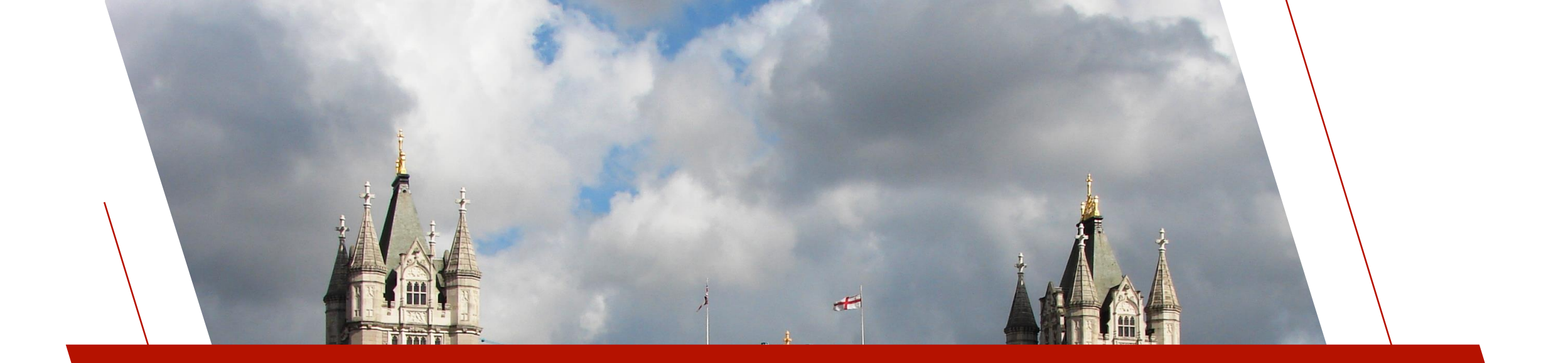

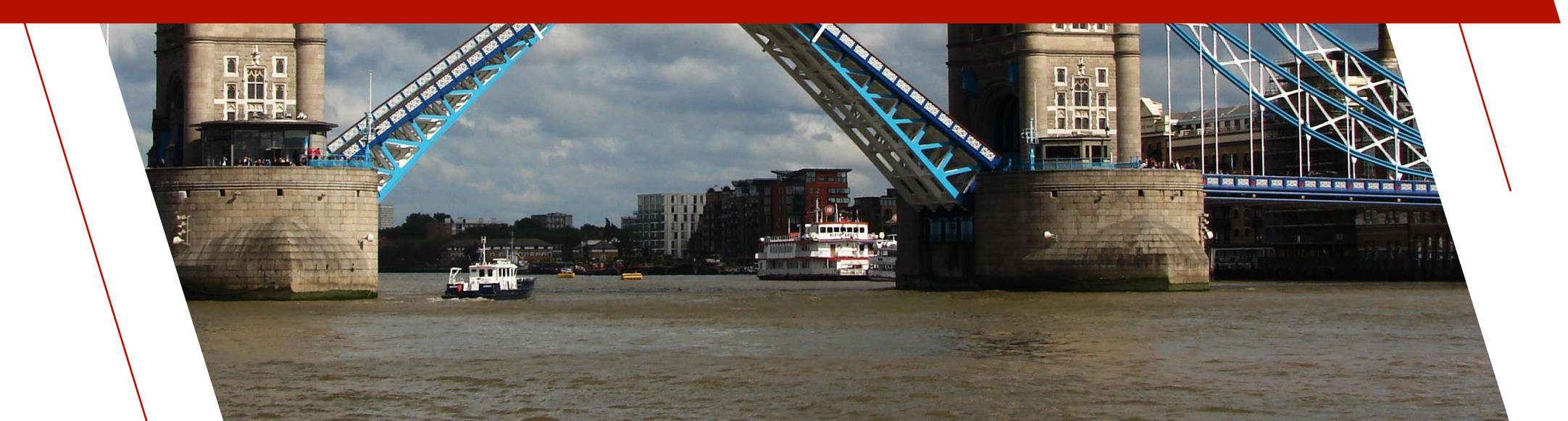

#### PxPlus objects that were created to work with the Google Workspace® cloud-based applications

•

- <u>Google Drive (\*obj/GoogleDrive)</u> Works with the Google Workspace® Drive file storage application
  - List files
  - Upload/Download files
  - Create folders

• Delete files

Export files

- Copy files
- <u>Google Docs (\*obj/GoogleDocs)</u> Works with the Google Workspace® Docs word processing application
  - Create document
  - Insert/Append/Delete text
  - Find and replace/insert text
  - Set font

- Find text
- Set color
- Uses Drive object
- Export as Word document
- <u>Google Sheets (\*obj/GoogleSheets)</u> Works with the Google Workspace® Sheets spreadsheet application
  - Create spreadsheet
  - Read/Write to cells
  - Find & replace data in cells
  - Create sheets
  - Create/Modify/Delete

named ranges

- Insert/Delete Columns
- Insert/Delete Rows
- Set font
- Set number format

- Set color
- Uses Drive object
- Export as Excel spreadsheet

- Need to do the Google API App Setup to obtain a Client ID and Client Secret
- Must allow access to the needed Google APIs
- To test the Google Workspace objects, you need to add, as a "Test User", the Google account that you will use to test the objects and whose Drive, Docs and/or Sheets you will access
- Once testing is done, you can publish the app, which makes it available for others (besides Test Users) and removes the unverified warning
  - Publication requires Google to verify the app, and Google informs you about what this process requires when you publish the app

| ≡          | Google Cloud            | Select a project 💌       | Search (/) for resources, docs, products, and more | Q Search | + | >- | ņ  | ? | •      |
|------------|-------------------------|--------------------------|----------------------------------------------------|----------|---|----|----|---|--------|
| API        | APIs & Services         | Enabled APIs & services  |                                                    |          |   |    |    |   |        |
| ¢          | Enabled APIs & services |                          |                                                    |          |   |    |    |   |        |
| ᇤ          | Library                 | To view this page, selec | t a project.                                       |          |   |    | CR |   | ROJECT |
| 0+         | Credentials             |                          |                                                    |          |   |    |    | T |        |
| : <b>7</b> | OAuth consent screen    |                          |                                                    |          |   |    |    | 1 |        |
| Ξ¢         | Page usage agreements   |                          |                                                    |          |   |    |    |   |        |

- Go to the <u>Google API Console</u>
- Create or select a project
- Input a name and if needed an organization
- Click CREATE

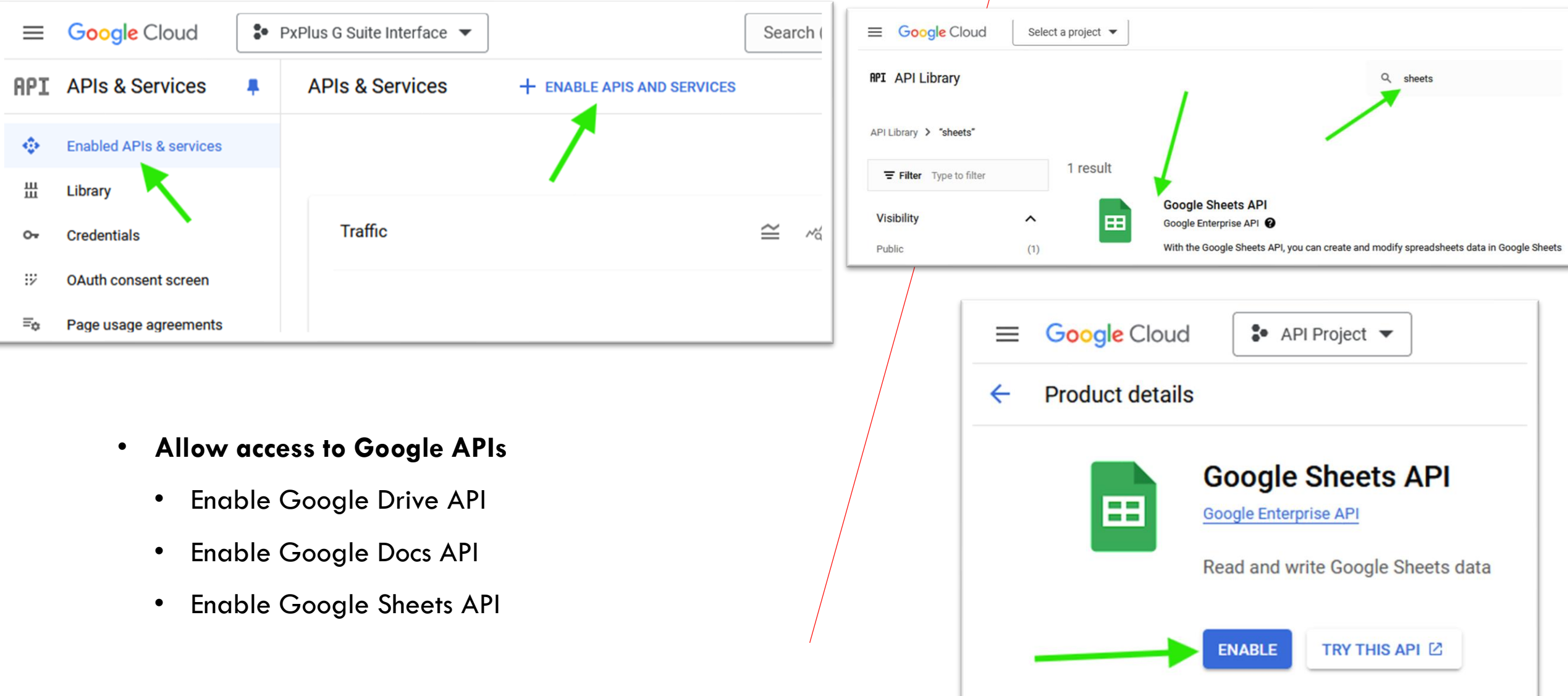

| ≡             | Google Cloud                       | :• | API Project   Search (/) for resources, docs, pro                                                                                                    |
|---------------|------------------------------------|----|----------------------------------------------------------------------------------------------------|
| Navi          | gation menu Services               |    | OAuth consent screen                                                                                                    |
| <b>≎</b><br>⊞ | Enabled APIs & services<br>Library |    | Choose how you want to configure and register your app, including your target users. You can only associate one app with your project.                                                                                                    |
| 0+            | Credentials                        |    | User Type                                                                                                    |
| 52            | OAuth consent screen               |    | O Internal Ø                                                                                                    |
| Ξo            | Pige usage agreements              | /  | Only available to users within your organization. You will not need to submit your app for verification. Learn more about user type 2<br>External C<br>Available to any test user with a Google Account. Your app will start in testing mode and will only be available to users you add to the list of test users. Once your app is ready to push to production, you may need to verify your app. Learn more about user type 2<br>CREATE |

- Create an OAuth consent screen
  - Click OAuth consent screen
  - Select External and click CREATE
  - Set the Application name, Application logo, and Support e-mail that will display on your application consent screen

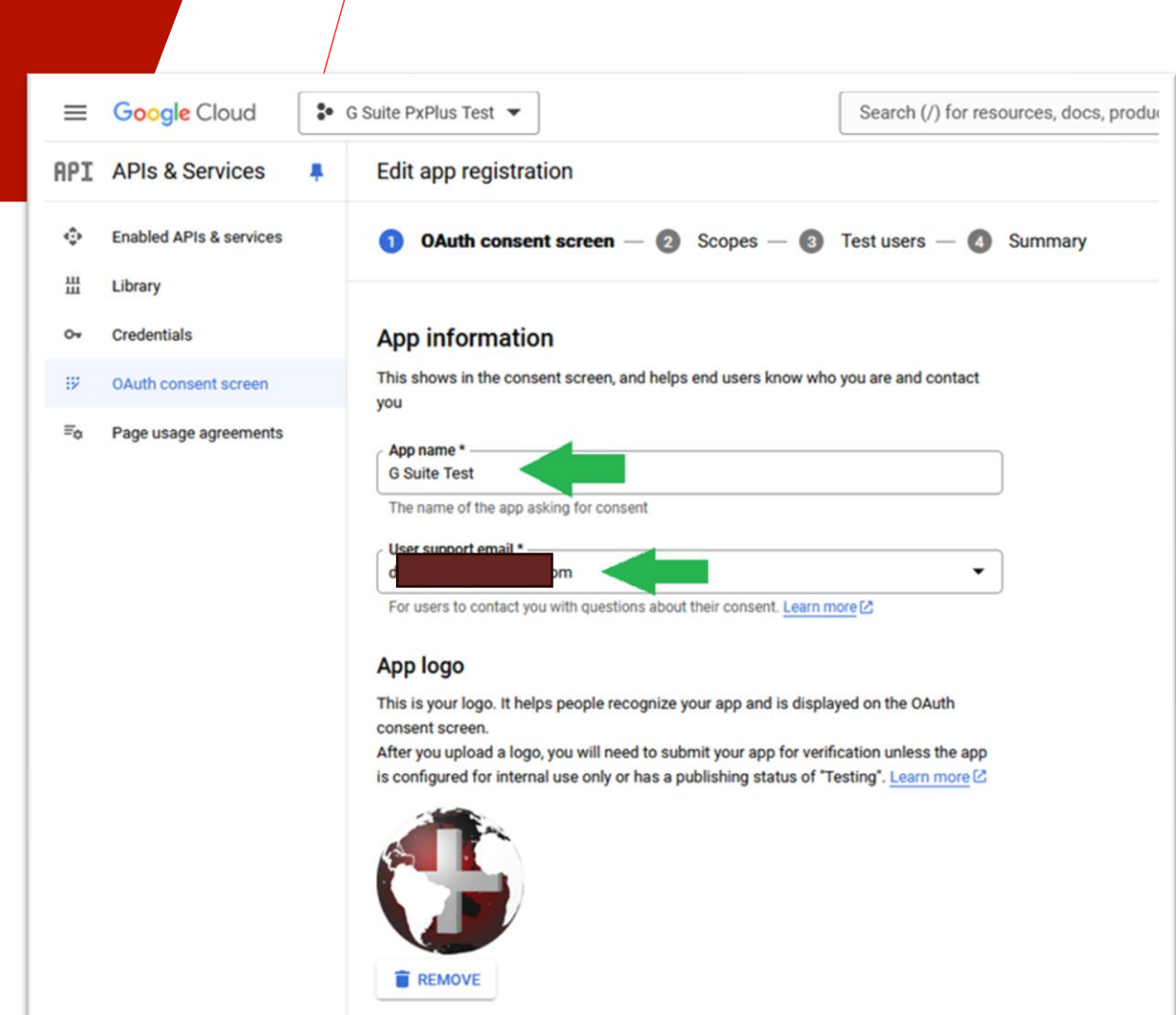

To protect you and your users, Google only allows apps using OAuth to use Authorized

Domains. The following information will be shown to your users on the consent screen

Change logo

App domain

BRIDGING THE PAST AND THE FUTURE

<I

#### Create an OAuth consent screen

- Set Application links
- Input pvxplus.com for Authorized domains
- Click SAVE AND CONTINUE

| =   | Google Cloud            | • G | Suite PxPlus Test  Search (/) for reso                                                                                                    |
|-----|-------------------------|-----|----------------------------------------------------------------------------------------------------|
| API | APIs & Services         |     | Edit app registration                                                                                                    |
| ٢   | Enabled APIs & services |     | 🖍 Change logo 🗸 🗸                                                                                                    |
| 盟   | Library                 |     |                                                                                                    |
| 0+  | Credentials             |     | App domain                                                                                                    |
| ijŹ | OAuth consent screen    |     | To protect you and your users, Google only allows apps using OAuth to use Authorized<br>Domains. The following information will be shown to your users on the consent screen.                                                                                                    |
| ≡o  | Page usage agreements   |     | Application home page<br>https://home.pvxplus.com                                                                                                    |
|     |                         |     | Provide users a link to your home page Application privacy policy link https://privacy.pvxplus.com Provide users a link to your public privacy policy                                                                                                    |
|     |                         |     | Application terms of service link<br>Provide users a link to your public terms of service                                                                                                    |
|     |                         |     | Authorized domains<br>When a domain is used on the consent screen or in an OAuth client's configuration, it must be pre-registered here. If your app needs to go through verification, please go to the <u>Google Search</u> <u>Console</u> to check if your domains are authorized. <u>Learn more</u> [2] about the authorized domain limit.                                                                                                    |
|     |                         |     |                                                                                                    |
|     |                         |     | Authorized domain 1 *                                                                                                    |
|     |                         |     | Authorized domain 1 * pvxplus.com + ADD DOMAIN                                                                                                    |
|     |                         |     | Authorized domain 1 *<br>pvxplus.com + ADD DOMAIN Developer contact information                                                                                                    |
|     |                         |     | Authorized domain 1 *<br>pvxplus.com<br>+ ADD DOMAIN<br>Developer contact information<br>Email addresses *                                                                                                    |
|     |                         |     | Authorized domain 1 *<br>pvxplus.com + ADD DOMAIN  Developer contact information  Email addresses * devon.austen@pvxplus.com ③ These small addresses for Cocola to patific up that the point of the patific up that the point of the patific up that the patific up that the patific up that t |
|     |                         |     | Authorized domain 1 *<br>pvxplus.com<br>+ ADD DOMAIN<br>Developer contact information<br>Email addresses *<br>devon.austen@pvxplus.com ③<br>These email addresses are for Google to notify you about any changes to your project.                                                                                                    |

| ≡             | Google Cloud                                          | <b>₽</b> ₽ | PxPlus G Suite Interface      Search (/) for resources, docs, products, and more                     |                                                           |  |       | × Update selected scopes               |                                                                 |                                                                 |                                                                                                    |  |  |  |  |  |
|---------------|-------------------------------------------------------|------------|----------------------------------------------------------------------------------------------------|-----------------------------------------------------------|--|-------|----------------------------------------|-----------------------------------------------------------------|-----------------------------------------------------------------|----------------------------------------------------------------------------------------------------|--|--|--|--|--|
| арі<br>�<br>₩ | APIs & Services<br>Enabled APIs & services<br>Library | *          | Prepare for verification  Your app is currently being verified. Any changes you sa                   | ve will automatically submit your app for reverification. |  | 0     | Only scope<br>API in the<br>APIs you e | es for enabled API<br>Google API Library<br>enable from the Lib | s are listed below. To add<br>or use the Pasted Scope<br>orary. | I a missing scope to this screen, find and enable the<br>s text box below. Refresh the page to see any new |  |  |  |  |  |
| 0-            | Credentials                                           |            |                                                                                                    |                                                           |  | ∓ Fil | ter Enter p                            | roperty name or va                                              | alue                                                            | 0                                                                                                    |  |  |  |  |  |
|               |                                                       |            | OAuth consent screen — • Scopes — • Op                                                               | otional info — • Final review                             |  |       | ⋳                                      | API 个                                                           | Scope                                                           | User-facing description                                                                                    |  |  |  |  |  |
| :"<br>Ex      | Dauth consent screen                                  |            | Second surgery the permissions you connect upper to a                                                | therine for your                                          |  |       |                                        |                                                                 | /auth/userinfo<br>.email                                        | See your primary Google Account email address                                                              |  |  |  |  |  |
| -0            | r age usage agreements                                |            | app and allow your project to access specific types of pr<br>from their Google Account. Learn more 🖄 | ivate user data                                           |  |       |                                        |                                                                 | /auth/userinfo<br>.profile                                      | See your personal info, including any personal info<br>you've made publicly available                      |  |  |  |  |  |
|               |                                                       |            |                                                                                                    |                                                           |  |       |                                        |                                                                 | openid                                                          | Associate you with your personal info on Google                                                            |  |  |  |  |  |
|               |                                                       |            | If you add sensitive (                                                                               | e scopes that let you<br>ubmit your app for               |  | × 🗹   | ⋳                                      | Google<br>Docs API                                              | /auth/<br>documents                                             | See, edit, create, and delete all your Google Docs documents                                               |  |  |  |  |  |
|               |                                                       |            | ADD OR REMOVE SCOPES                                                                                 |                                                           |  |       | ⋳                                      | Google<br>Docs API                                              | /auth/<br>documents<br>.readonly                                | See all your Google Docs documents                                                                         |  |  |  |  |  |
|               |                                                       |            |                                                                                                    |                                                           |  | ~     | ۵                                      | Google<br>Docs API                                              | /auth/drive                                                     | See, edit, create, and delete all of your Google Drive files                                               |  |  |  |  |  |
|               |                                                       |            | Your non-sensitive scopes                                                                            |                                                           |  |       | 6                                      | Google<br>Docs API                                              | /auth/drive<br>.readonly                                        | See and download all your Google Drive files                                                               |  |  |  |  |  |
|               |                                                       |            | API      Scope User-facing descr                                                                     | iption                                                    |  |       |                                        | Google<br>Docs API                                              | /auth/drive.file                                                | See, edit, create, and delete only the specific Google<br>Drive files you use with this app                |  |  |  |  |  |
|               |                                                       |            | No rows to display                                                                                   |                                                           |  |       | â                                      | Google<br>Drive API                                             | /auth/drive.meet<br>.readonly                                   | See and download your Google Drive files that were<br>created or edited by Google Meet.                    |  |  |  |  |  |
|               |                                                       |            |                                                                                                    |                                                           |  |       | ⋳                                      | Google<br>Drive API                                             | /auth/docs                                                      | See, edit, create, and delete all of your Google Drive files                                               |  |  |  |  |  |
|               |                                                       |            |                                                                                                    |                                                           |  |       |                                        |                                                                 |                                                                 |                                                                                                    |  |  |  |  |  |

#### • Define scopes

- Click ADD OR REMOVE SCOPES
  - Select Google Drive API ../auth/drive
  - Select Google Docs API ../auth/documents
  - Select Google Sheets API ../auth/spreadsheets
- Click UPDATE and then click SAVE AND CONTINUE

- Click ADD USERS
  - Only emails added here will be able to use this API until app is published
  - While unpublished, the test users will be warned the app is not verified
- Click SAVE AND CONTINUE

| =      | Google Cloud            | <b>₽</b> G | Suite PxPlus Test  Search (/) for resources, docs, p                            |
|--------|-------------------------|------------|---------------------------------------------------------------------------------|
| API    | APIs & Services         |            | Edit app registration                                                           |
| ÷<br># | Enabled APIs & services |            | OAuth consent screen — Scopes — 3 Test users — A Summary                        |
| 0-     | Credentials             |            | Test users                                                                      |
| 92     | OAuth consent screen    |            | While publishing status is set to "Testing", only test users are able to access |
| ≡o     | Page usage agreements   |            | + ADD USERS                                                                     |
|        |                         |            | <b>Filter</b> Enter property name or value                                      |
|        |                         |            | User information                                                                |
|        |                         |            |                                                                                 |
|        |                         |            | SAVE AND CONTINUE CANCEL                                                        |

- Create Client ID and Client Secret
  - Click Credentials
  - Click Create credentials
  - Click OAuth client ID

| ≡   | Google Cloud            | • | G Suite PxPlus Test 🔻    |                                                   |
|-----|-------------------------|---|--------------------------|---------------------------------------------------|
| API | APIs & Services         |   | Credentials              | + CREATE CREDENTIALS                              |
| ٢   | Enabled APIs & services |   | Create credentials to ac | API key<br>Identifies your project using a si     |
| Ш   | Library                 |   | API Kevs                 | OAuth client ID                                   |
| 0+  | Credentials             |   | Name                     | Service account                                   |
| ıv  | OAuth consent screen    |   | No API keys to displa    | Enables server-to-server, app-lev                 |
| ≡¢  | Page usage agreements   |   | OAuth 2.0 Client I       | Help me choose<br>Asks a few questions to help yo |
|     |                         |   | Name                     |                                                   |
|     |                         |   | G Suite PxPlus           | s Test                                            |
| /   |                         |   |                          |                                                   |

#### **Create Client ID and Client Secret** •

- For Application type, select Web application •
- Authorized redirect URIs •
  - Click ADD URI ٠
    - Add <u>https://www.pvxplus.com/oauth.pvp</u> ٠
- **Click CREATE** •

| _                                                                                                    | Google Cloud                                  | / | G Suite P                                                      | PxPlus Test ▼                    | J                                                                                                    | Q                                                         | *                            | <del>۳</del>         |                                  | $\Diamond$ | 0              | :     |  |
|----------------------------------------------------------------------------------------------------|-----------------------------------------------|---|----------------------------------------------------------------|----------------------------------|----------------------------------------------------------------------------------------------------|-----------------------------------------------------------|------------------------------|----------------------|----------------------------------|------------|----------------|-------|--|
| _                                                                                                    | Coogle cloud                                  | - | o outer                                                        |                                  | J                                                                                                    | -                                                         | Y                            | ш                    | 6                                | ÷          | U              | •     |  |
| API                                                                                                    | APIs & Services                               |   | ÷                                                              | Create OAu                       | ith client ID                                                                                               | )                                                         |                              |                      |                                  |            |                |       |  |
| ٢                                                                                                    | Enabled APIs & services                       |   | A clie                                                         | ent ID is used to id             | lentify a single                                                                                            | app to                                                    | Google                       | 's OAuth             | n servers                        | s. If you  | r app rur      | ns on |  |
| Ш                                                                                                    | Library                                       |   | inform                                                         | mation. <u>Learn mo</u>          | re 🖸 about OA                                                                                               | uth clie                                                  | nt types                     | see <u>set</u><br>3. | ung up (                         | JAUIN 2    | <u></u> (2 TOF | more  |  |
| 0+                                                                                                    | Credentials                                   |   | App                                                            | lication type *<br>b application |                                                                                                    |                                                           |                              |                      |                                  |            |                | •     |  |
| ::/<br>=0                                                                                                    | OAuth consent screen<br>Page usage agreements |   | Nam<br>Well<br>The<br>con<br>Aut<br>For us<br>For us<br>For us |                                  | th 2.0 client. The<br>e shown to end of<br>ns of the URIs<br>n consent scree<br>vaScript of<br>om a browser | is name<br>users.<br>you add<br>en as <u>au</u><br>origin | is only of<br>thorize<br>S ? | used to i            | dentify th<br>automat<br>ins [2, | ne client  | dded to        |       |  |
| <i< th=""><th></th><th></th><th>CR</th><th>EATE</th><th></th><th></th><th></th><th></th><th></th><th></th><th></th><th></th><th></th></i<> |                                               |   | CR                                                             | EATE                             |                                                                                                    |                                                           |                              |                      |                                  |            |                |       |  |

#### Create Client ID and Client Secret

- Copy/Save the client ID and client secret
- These numbers are needed by the Google Workspace objects

### OAuth client created

The client ID and secret can always be accessed from Credentials in APIs & Services

| Ð | OAuth access is restricted to the test users ☑ listed on your |
|---|---------------------------------------------------------------|
|   | OAuth consent screen                                          |

| 0                                      |
|----------------------------------------|
|                                        |
|                                        |
| September 13, 2024 at 3:06:11 PM GMT-4 |
| 📀 Enabled                              |
| September 13, 2024 at 3:06:11 PM GM    |
|                                        |
|                                        |
| ок                                     |
|                                        |

- When done testing, you can publish the app
  - This will allow anyone to use the app
  - Removes the unverified warning

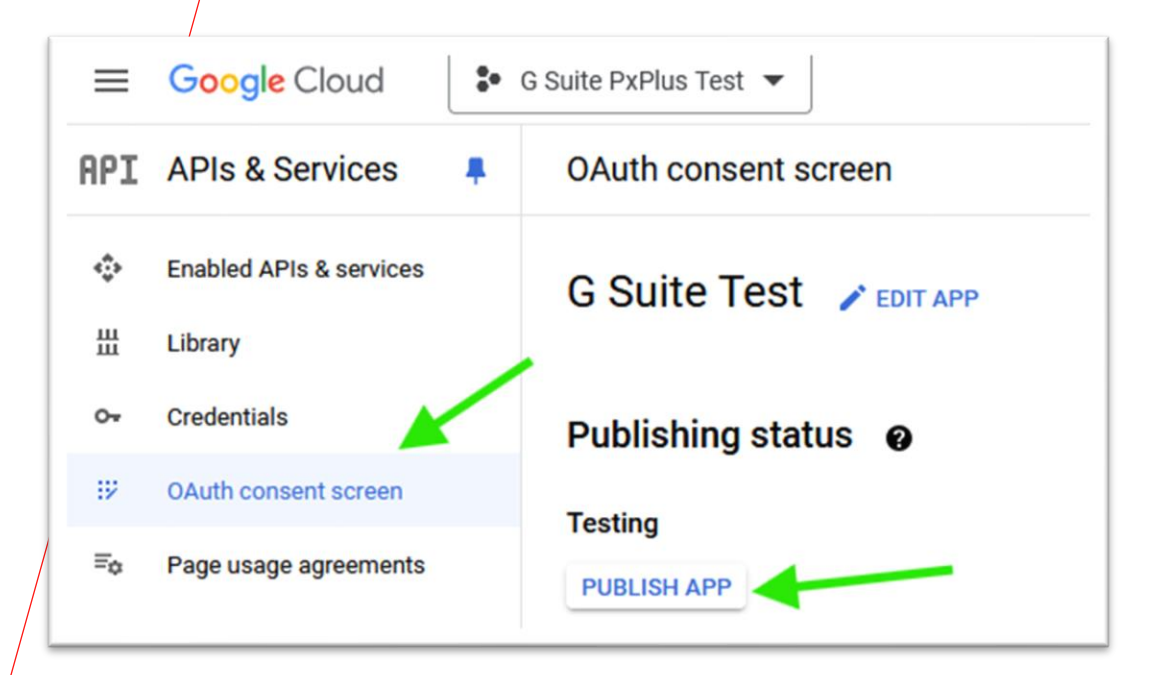

• To instantiate a Google Workspace object, include the Client ID and Client Secret

sheets\_obj=new("\*obj/GoogleSheets",client\_ID\$,client\_secret\$[,login\_token\$])

- During instantiation, user will be asked to select and login to a Google account and allow PxPlus access to it via a web browser
- When this process is completed, the **Login()** method must be run to complete login
- Once logged in, the login\_token\$ property can be accessed and saved
  - This may optionally be used the next time the object is instantiated to avoid having to select a Google account and login again
- Methods and properties are all designed to be similar to the Microsoft Word and Excel objects

- Files are stored in your Google Drive cloud storage, not as local files
- Google Drive supports directories and sub-directories
- All methods that support a path allow the Google Drive directories and the file name to be specified so that files can be organized more easily
  - For example, to create a new document in the Google Drives directory "Template", the following method can be used:

#### driveCreateDocument("Templates\invoice")

- To work with a local file, upload it to Google Drive by using the UploadFile() method
  - May convert the file into a Google file type such as a document or spreadsheet
    - List of supported conversions: <u>https://developers.google.com/drive/api/v3/manage-uploads#import to google docs types</u>
- To download a Google file such as a document or spreadsheet, use the DownloadFile() or ExportFile() method
  - Export converts the file into a local file type of file, determined by the file extension specified in the output path
    - List of supported conversions: <u>https://developers.google.com/drive/api/v3/ref-export-formats</u>

- Most times the first thing you will need to do is open a file
  - To open a file you use the Google Drive path or file ID in one of the open methods
    - OpenDocumentByID(document\_fileID\$) or OpenDocumentByPath(document\_path\$)
    - OpenSpreadsheetByID(spreadsheet\_fileID\$) or OpenSpreadsheetByPath(spreadsheet\_path\$)
    - **OpenFileByID**(fileID\$) or **OpenFileByPath**(file\_path\$)
- When a file is opened, the object assigns it an index
  - The index start at 1 and goes up for each open file
  - The ACTIVE\_DOCUMENT, ACTIVE\_SPREADSHEET, and ACTIVE\_FILE properties can be used to get the index of the last opened file
    - If no file is specified in a method call, the active index is used
  - THE DOCUMENTS\_COUNT, SPREADSHEETS\_COUNT, and FILES\_COUNT properties can be used to find out how many opened files there are
    - You can use this to loop through each open file if the loop starts at 1 and goes to the count

#### For documents you can work with different

#### • Paragraphs

- Paragraphs are referenced via a 1 based index number
  - Paragraph 1 is the 1<sup>st</sup> paragraph in the document
  - Paragraph 10 is the 10<sup>th</sup> paragraph in the document or appended to the end of the document if there is less than 10 paragraphs in the document
  - docs'InsertParagraph("My new paragraph.",10)
- Sentences
  - These work the same as paragraphs and are just a 1 based index
  - docs'InsertSentence("My new sentence. ",130)
- Modify text at a searched for location
  - docs'FindInsert("something"," was changed")
    - Defaults to inserting after the find position
    - Use the property **INSERT\_BEFORE** to have it insert before the fond position

#### For spreadsheets you can work with different

- Sheets in the spreadsheet
  - sheets'CreateSheet("Added Sheet")
  - sheets'SetSheet(3) or sheets'SetSheet("Added Sheet")
  - Object keeps track of **ACTIVE\_SHEET** which allows code to not specify a sheet defaulting to active sheet
- Ranges
  - sheets'AddNamedRange("totals","A30:D30")
  - sheets'SetRange("A30:D30") or sheets'SetRange("totals")
  - Object keeps track of ACTIVE\_RANGE\$ which allows code to not specify a range defaulting to the active range
- Cells
  - Can be specified as a specific cell "A12" or a range or named range
- Find/replace
  - sheets'FindReplaceAll("[CompanyName]",companyName\$)

```
clientID$="xxxxxxxxxxxxxxxxxxxxxxxxxxxxxxxxxxx"
clientSecret$="xxxxxxxxxxxxxxxxxx"
gd=new("*obj/GoogleDocs",clientID$,clientSecret$)
input "Press any key to continue after logging into Google account and allowing PxPlus access:",*;print ""
gd'Login()
```

```
if gd'OpenDocumentByPath("myGoogleDoc")=0 then exit 15
gd'FindReplaceAllByPath("[FirstName]", "Jack", "all")
gd'FindSetFont("New discount", "Algerian, 18, bold")
gd'FindSetColor("25% off coupon", "red")
gd'ExportDocument(path$+clientID$+".docx")
gd'CloseDocument(1)
```

### drop object gd

| G Sign in with Google                                                                                                    | G Sign in with Google                                                                                                    |
|----------------------------------------------------------------------------------------------------|----------------------------------------------------------------------------------------------------|
| Choose an account     to continue to pyxplus.com     Image: Continue to pyxplus.com     Image: Continue to pyxplus.com   Signed out   Image: Continue to pyxplus.com   Signed out   Image: Continue to pyxplus.com   Signed out   Image: Continue to pyxplus.com   Signed out   Image: Continue to pyxplus.com   Signed out Signed out < | pvxplus.com wants   access to your Googla   Account   See, edit, create, and delete all of your Google Drive files. Learn more See, edit, create, and delete all your Google Docs documents. Learn more See, edit, create, and delete all your Google Docs documents. Learn more Make sure you trust pvxplus.com Yun may be sharing sensitive info with this site or app. Learn about how pvxplus.com will handle your data by reviewing its privacy policies. You can always see or remove access in your Google Account. Learn about the risks |
| English (United States) - Help Privacy Terms                                                                                                    | Cancel Continue                                                                                                    |

### **Authorization accepted**

You have granted PxPlus Access to your Google Docs.

Authorization services provided by PVX Plus Technologies Ltd. http://www.pvxplus.com

| After                                                                                                    |
|----------------------------------------------------------------------------------------------------|
| November 5,2024                                                                                                    |
| Lipscomb Therapy and SPA<br>2210 Hidden Vista                                                                                                    |
| Noelville, ON<br>Canada<br>M1Q 2G8                                                                                                    |
| Dear Jack:                                                                                                    |
| NEW DISCOUNT                                                                                                    |
| I would like to take this opportunity to thank you for being a loyal customer of Canadian Automotive Toy Stores.                                           |
| To reward you for the \$15,690.95 you have spent at the store so far this year, we are enclosing a 25% off coupon for use anytime during the rest of 2024. |
| Enjoy your toy shopping!                                                                                                    |
| Sincerely,                                                                                                    |
|                                                                                                    |
| S. Manager                                                                                                    |
| Sr. Sales Manager, Canadian Automotive Toy Stores                                                                                                    |
|                                                                                                    |